# Comment installer Apache Tomcat avec le proxy inverse Nginx sur AlmaLinux 9

Apache Tomcat ou "Tomcat" est un conteneur de servlets Java gratuit et open source pour le code et les applications Java. Créé à l'origine par Sun Microsystem, il a ensuite fait don de la base de code à Apache Software Foundation et l'a distribué sous licence Apache v2.

Apache Tomcat fournit un environnement de serveur HTTP « Java pur » dans lequel le code Java peut s'exécuter. Il s'agit également d'une implémentation des technologies JavaServer Pages, Java Expression Language et WebSocket.

Apache Tomcat est l'une des implémentations de servlets Java les plus populaires. Il prend en charge SSL pour sécuriser les données sensibles telles que l'authentification. En outre, il est léger en ressources serveur et multiplateforme, qui peut être installé sur des systèmes d'exploitation de type Unix, Windows et macOS.

Dans le guide suivant, nous allons vous montrer l'installation d'Apache Tomcat avec Nginx comme proxy inverse sur le serveur AlmaLinux 9. Vous installerez Apache Tomcat via un package binaire, puis installerez Nginx et configurerez la configuration du bloc serveur pour le proxy inverse.

#### Conditions préalables

Avant de commencer, assurez-vous d'avoir les éléments suivants

- Un serveur AlmaLinux 9.
- Un utilisateur non root avec des privilèges d'administrateur.

#### Installation de Java OpenJDK

Avant d'installer Tomcat, vous devez installer le JDK Java sur votre serveur AlmaLinux. Pour Apache Tomcat, vous pouvez utiliser Java JDK 11 ou version ultérieure. Dans cet exemple, nous utiliserons Java OpenJDK 17, disponible par défaut sur le référentiel AlmaLinux 9.

Pour installer OpenJDK 17, exécutez la commande dnf ci-dessous. Lorsqu'on vous demande confirmation, saisissez y et appuyez sur ENTER.

sudo dnf install java-17-openjdk java-17-openjdk-devel

| [rootBalmalinus9 -]# sudo dnf insta<br>Extra Packages for Enterprise Linux<br>Last metadata expiration check: 0:00<br>Dependencies resolved. | ll java-17-openjdk java-17-open<br>9 - x86_64<br>8:01 ago on | jdk-devel                                                                | 2.2 kB/s   3.3 kB                                | 09:01                           |
|----------------------------------------------------------------------------------------------------|--------------------------------------------------------------|--------------------------------------------------------------------------|--------------------------------------------------|---------------------------------|
| Package                                                                                                    | Architecture                                                 | Version                                                                  | Repository                                       | Size                            |
| Installing:<br>java-17-openjdk<br>java-17-openjdk-devel<br>Installine deenedencies:                                                          | x86_64<br>x86_64                                             | 1:17.0.9.0.9-2.el9<br>1:17.0.9.0.9-2.el9                                 | appstrean<br>appstrean                           | 431 k<br>4.7 M                  |
| HodenManager-glib<br>adobe-source-code-pro-fonts<br>adwaita-cursor-thene<br>adwaita-icon-thene                                               | x86_64<br>noarch<br>noarch<br>noarch                         | 1.20,2-1.019<br>2.030.1.050-12.019.1<br>40.1.1-3.019<br>40.1.1-3.019     | baseos<br>baseos<br>appstream<br>appstream       | 337 k<br>831 k<br>625 k<br>11 M |
| atsa-tkb<br>at-spi2-atk<br>at-spi2-core<br>atk<br>askinatib                                                                                  | x86_64<br>x86_64<br>x86_64<br>x86_64                         | 1.2.9-1.e19<br>2.38.0-4.e19<br>2.40.3-1.e19<br>2.36.0-5.e19<br>9.9.5-e19 | appstream<br>appstream<br>appstream<br>appstream | 499 k<br>86 k<br>176 k<br>278 k |

Une fois Java OpenJDK installé, exécutez la commande java ci-dessous pour vérifier votre version d'OpenJDK.

```
iava --version
```

Vous pouvez voir ci-dessous que Java OpenJDK 17 est installé.

[root@almalinux9 ~]#
[root@almalinux9 ~]# java --version
openjdk 17.0.9 2023-10-17 LTS
OpenJDK Runtime Environment (Red\_Hat-17.0.9.0.9-1) (build 17.0.9+9-LTS)
OpenJDK 64-Bit Server VM (Red\_Hat-17.0.9.0.9-1) (build 17.0.9+9-LTS, mixed mode, sharing,
[root@almalinux9 ~]#

#### Téléchargement d'Apache Tomcat 10

Après avoir installé Java OpenJDK, vous téléchargerez et installerez Apache Tomcat manuellement via le package binaire. Alors avant de commencer l'installation, visitez le téléchargement d'Apache Tomcat page et récupérez le lien de téléchargement.

Pour commencer, exécutez la commande ci-dessous pour créer un nouvel utilisateur système Tomcat avec le répertoire personnel par défaut /opt/tomcat.

sudo groupadd tomcat
sudo adduser -r -s /usr/sbin/nologin -g tomcat -b /opt/tomcat tomcat

Téléchargez maintenant le package binaire Apache Tomcat à l'aide de la commande wget ci-dessous. Au moment d'écrire ces lignes, la dernière version d'Apache Tomcat est la version 10.1.18. Assurez-vous donc de modifier la variable VERSION avec votre version actuelle de Tomcat.

export VERSION=10.1.18

wget https://dlcdn.apache.org/tomcat/tomcat-10/v\${VERSION}/bin/apache-tomcat-\${VERSION}.tar.gz

Une fois le processus de téléchargement terminé, créez un nouveau répertoire personnel pour l'utilisateur Tomcat /opt/tomcat et extrayez votre Apache.

| mkdir -p /opt/tomcat<br>sudo tar -xf apache-tomcat-\${VERSION}.tar.gz -C /opt/tomcat |
|--------------------------------------------------------------------------------------|
|                                                                                      |

Enfin, exécutez la commande ci-dessous pour créer un lien symbolique du répertoire Tomcat vers /opt/tomcat/latest. Ensuite, changez la propriété de l' utilisateur du répertoire /opt/tomcat 'tomcat'.

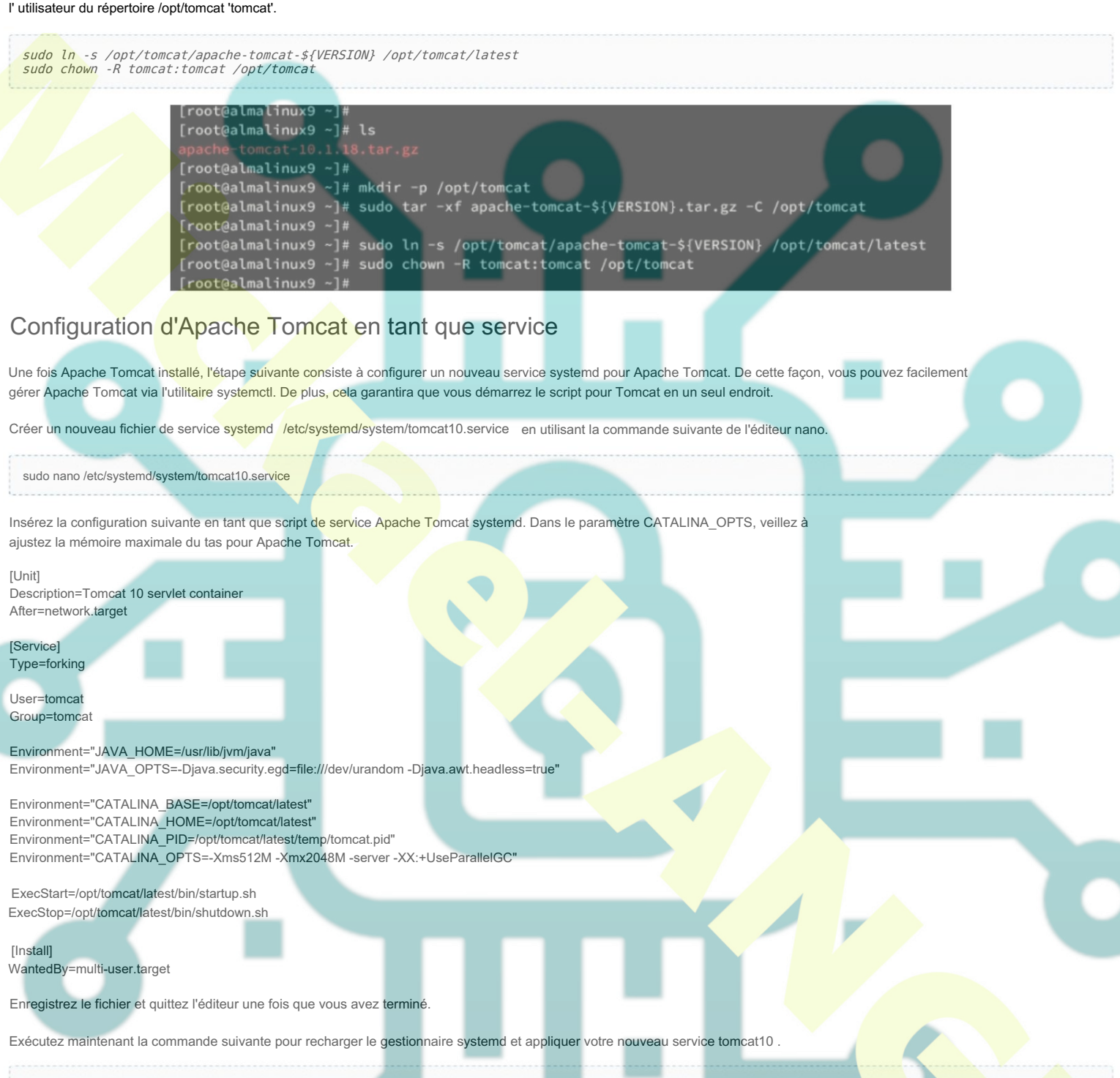

sudo systemctl daemon-reload

Vous pouvez maintenant démarrer et activer le service Apache Tomcat tomat10 à l'aide de la commande suivante.

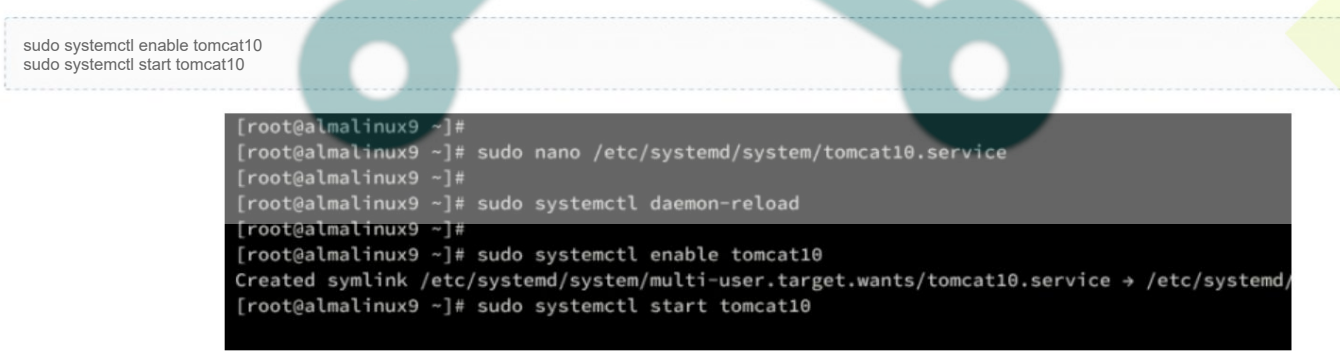

Une fois démarré, exécutez la commande ci-dessous pour vérifier le service tomcat10. Si tout se passe bien, vous devriez voir le service Tomcat10 en cours d'exécution.

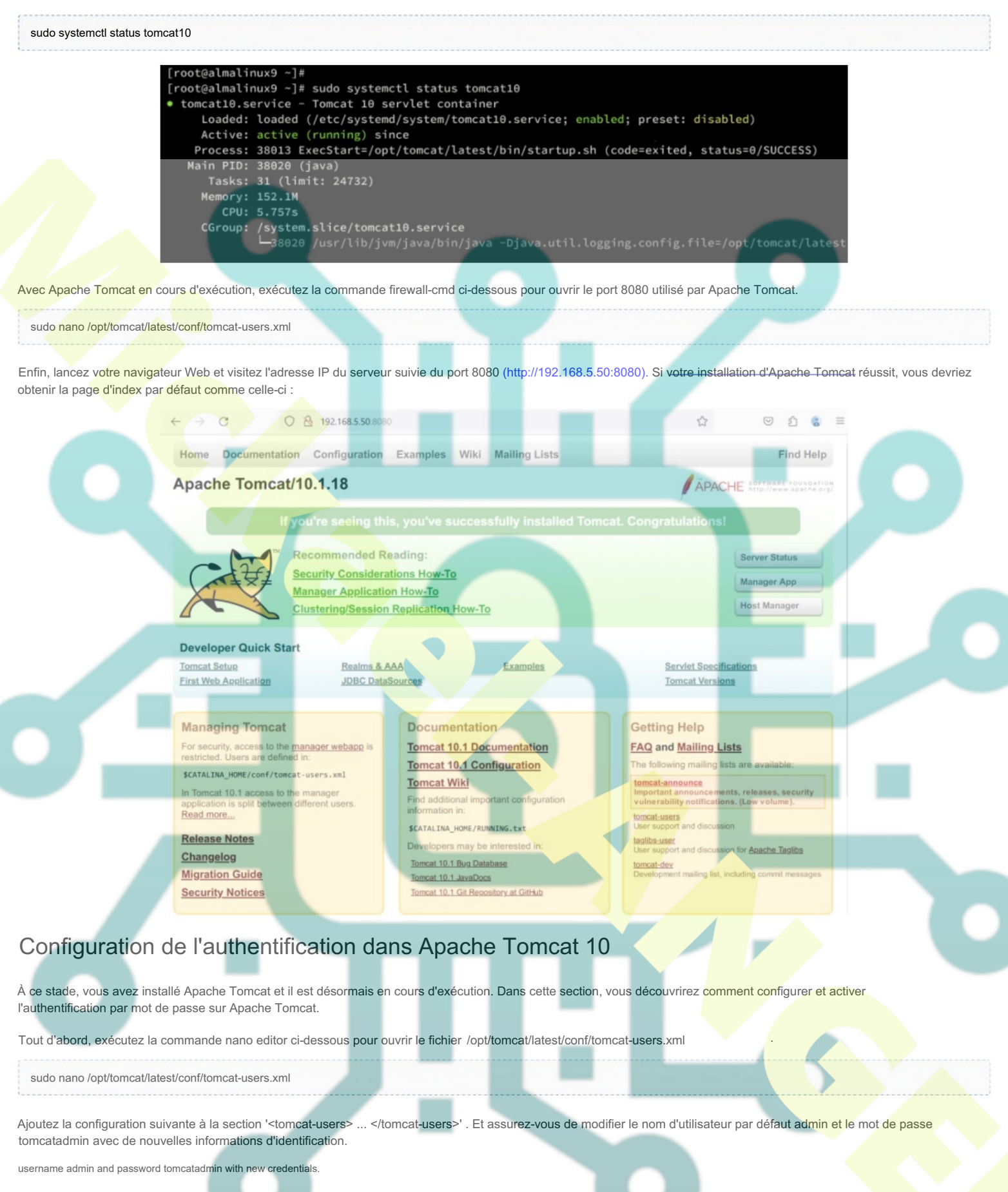

<tomcat-users>

<!-user: admin pass: tomcatadmin

-->

<role rolename="manager-gui"/>
<role rolename="manager-script"/>

<role rolename="manager-jmx"/>

<role rolename="manager-status"/>

<role rolename="admin-gui"/>
<role rolename="admin-script"/>

<l

</tomcat-users>

Ouvrez maintenant la configuration d'Apache Tomcat Manager et Host Manager à l'aide de la commande nano editor ci-dessous.

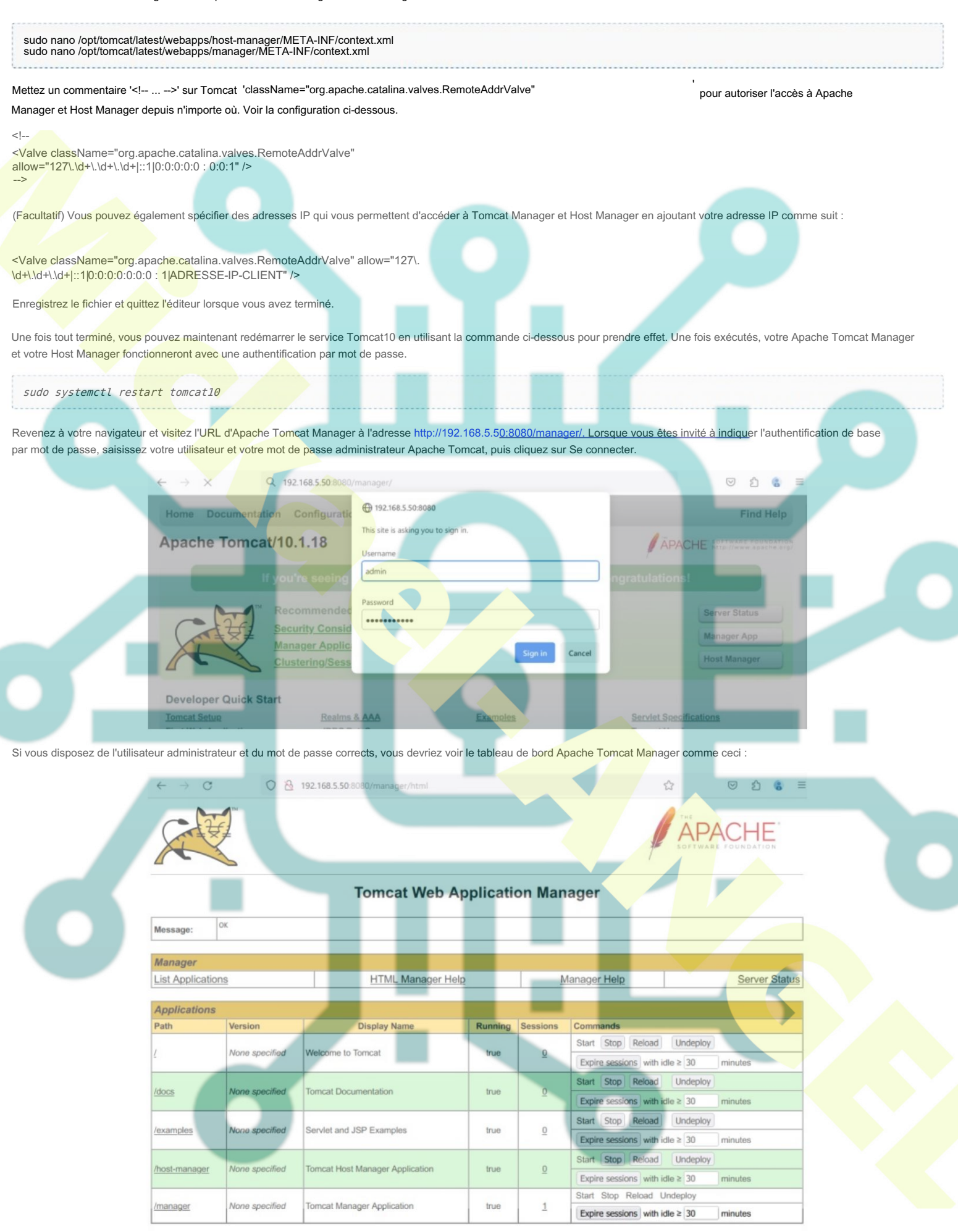

Enfin, visitez l'URL d'Apache Tomcat Host Manager via http://192.168.5.50:8080/host-manager/ et connectez-vous avec l'utilisateur et le mot de passe administrateur Tomcat lorsque vous êtes invité à vous authentifier. Vous verrez le tableau de bord Host Manager comme suit :

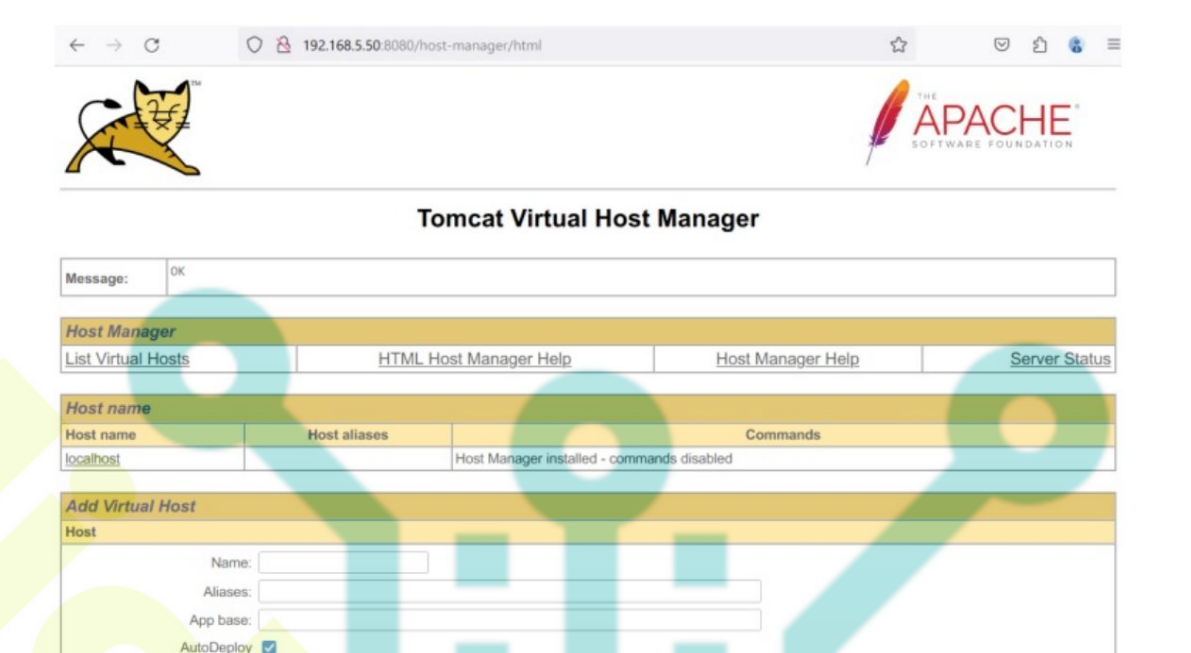

### Configurer Nginx en tant que proxy inverse

DeployOnStartup DeployXML UnpackWARs Manager App CopyXML

À ce stade, vous avez terminé l'installation d'Apache Tomcat. La prochaine étape que vous ferez est d'installer et de configurer Nginx en tant que proxy inverse pour Apache Tomcat.

Pour installer Nginx sur votre serveur AlmaLinux, exécutez la commande dnf ci-dessous. Tapez Y pour confirmer et procéder à l'installation.

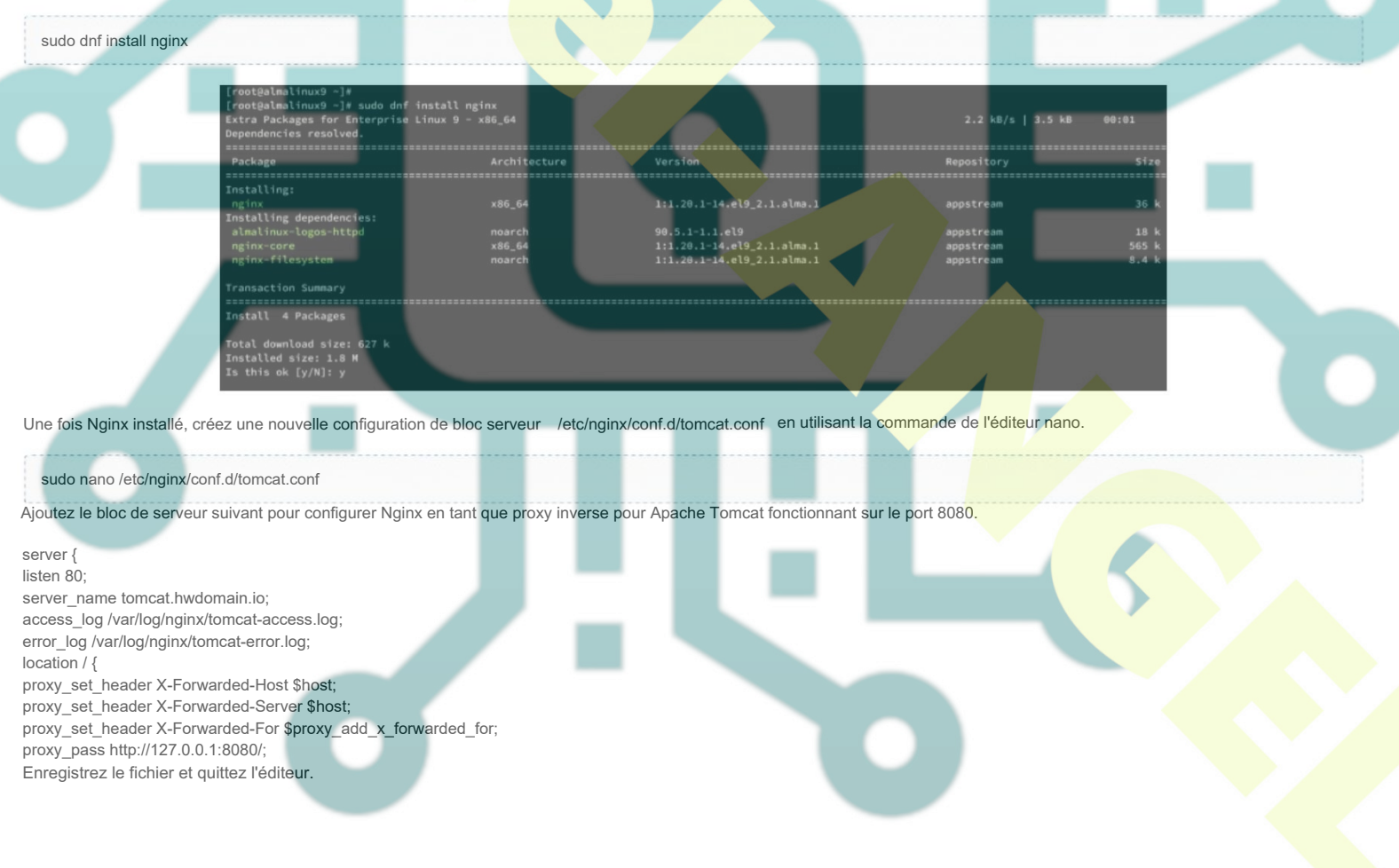

Exécutez maintenant la commande ci-dessous pour vérifier votre configuration Nginx et assurez-vous que vous disposez de la syntaxe appropriée.

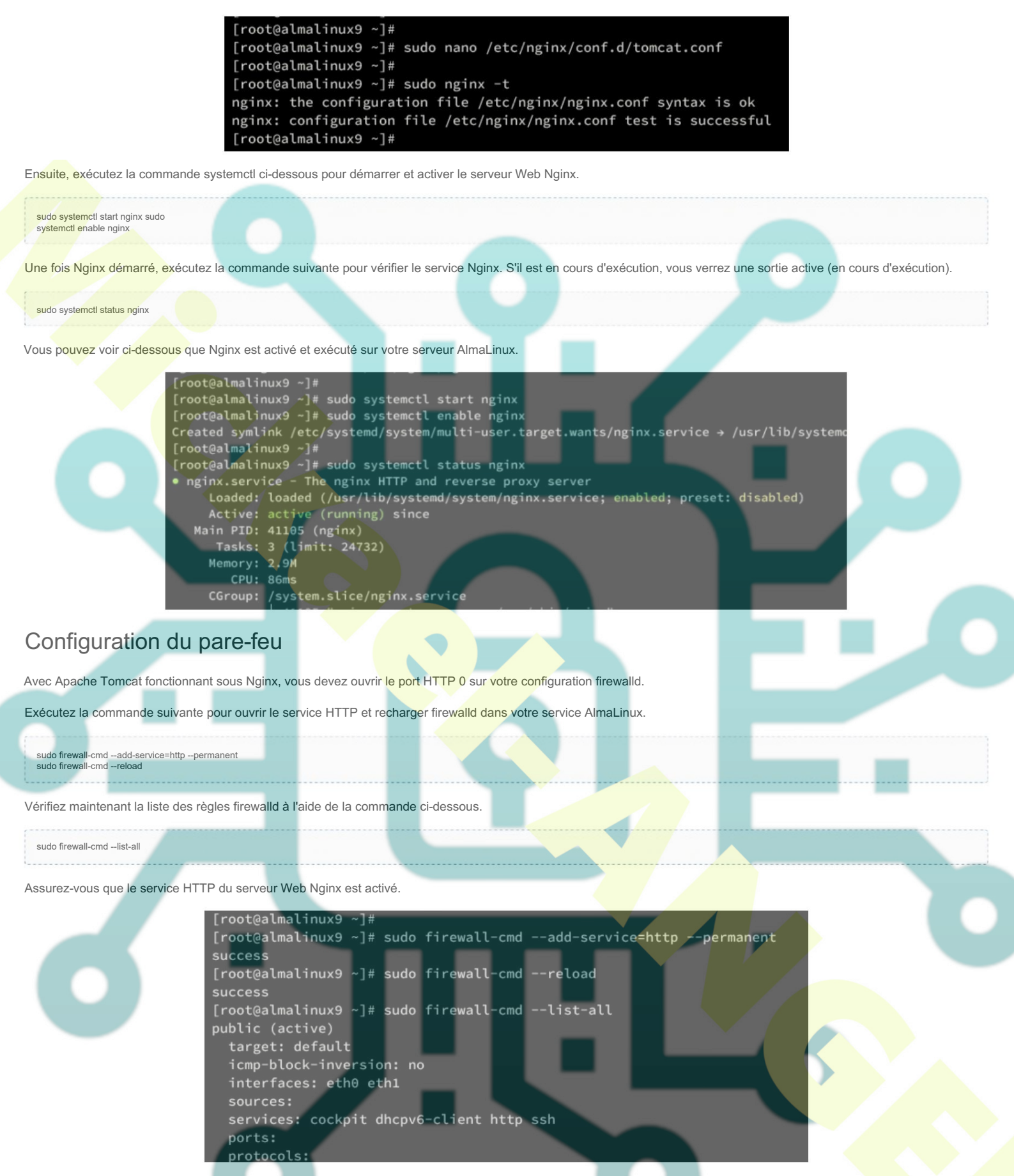

Revenons maintenant à votre navigateur Web et visitez le nom de domaine local de votre bloc de serveur Nginx, tel que http://tomcat.hwdomain.io/. Si votre configuration de proxy inverse Nginx réussit, vous verrez la page d'index par défaut d'Apache Tomcat.

| Home Document | ation Configuration Examples Wiki Mailing Lists                |                 | Find Hel            |
|---------------|----------------------------------------------------------------|-----------------|---------------------|
| Apache Tomo   | at/10.1.18                                                     | APACI           | HE SOFTWARE FOUNDAT |
|               | If you're seeing this, you've successfully installed Tomcat. C | ongratulations! |                     |
|               | Recommended Reading:                                           |                 | Server Status       |
| - 11          |                                                                |                 |                     |
|               | Security Considerations How-To<br>Manager Application How-To   |                 | Manager App         |

Accédez maintenant à l'URL de Tomcat Manager via http://tomcat.hwdomain.io/manager. Lorsque vous êtes invité à vous authentifier, saisissez votre nom d'utilisateur et votre mot de passe Apache Tomcat, puis cliquez sur Se connecter.

Si vous disposez de l'utilisateur et du mot de passe corrects, vous verrez le tableau de bord Apache Tomcat Manager comme suit :

|                            | XL                   |                |                                                                                  |                              |          | APA                            | ACHE                                                                                                    |
|----------------------------|----------------------|----------------|----------------------------------------------------------------------------------|------------------------------|----------|--------------------------------|----------------------------------------------------------------------------------------------------|
|                            |                      | 6              |                                                                                  |                              |          | SOFTWAR                        | FOUNDATION                                                                                                    |
|                            |                      |                | Tomcat Web A                                                                     | pplicatio                    | on Mar   | nager                          |                                                                                                    |
|                            | Message:             | ок             |                                                                                  |                              |          |                                |                                                                                                    |
|                            | Manager              |                |                                                                                  |                              |          |                                |                                                                                                    |
|                            | List Applicatio      | ons            | HTML Manager He                                                                  | 퀸D                           |          | Manager Help                   | Server Status                                                                                                    |
|                            | Applications         |                |                                                                                  |                              |          |                                |                                                                                                    |
|                            | Path                 | Version        | Display Name                                                                     | Running                      | Sessions | Commands                       |                                                                                                    |
|                            |                      | None specified | Welcome to Tomcat                                                                | true                         | 0        | Start Stop Reload Undeploy     |                                                                                                    |
|                            | -                    |                |                                                                                  |                              | -        | Expire sessions with idle ≥ 30 | minutes                                                                                                    |
|                            | /docs                | None specified | Tomcat Documentation                                                             | true                         | Q        | Start Stop Reload Undeploy     |                                                                                                    |
|                            |                      |                |                                                                                  |                              |          | Expire sessions with idle ≥ 30 | minutes                                                                                                    |
|                            |                      |                |                                                                                  |                              |          |                                |                                                                                                    |
| zàl'IRI                    | 1'Anache To          | mcat Host Ma   | anager http://tomcat.hwdom                                                       | ain io/host-r                | manade   | er/ et vous verrez le tableau  | de hord Anache Lomcat Ho                                                                                                    |
| ez à l'URL d<br>nme suit : | d'Apache To          | omcat Host Ma  | anager http://tomcat.hwdom                                                       | ain.io/ho <mark>st-</mark> r | manage   | er/ et vous verrez le tableau  | de bord Apache Tomcat Ho                                                                                                    |
| ez à l'URL d<br>nme suit : | d'Apache Tc          | omcat Host Ma  | anager http://tomcat.hwdom                                                       | ain.io/host-r                | manage   | er/ et vous verrez le tableau  | de bord Apache Tomcat Ho                                                                                                    |
| ez à l'URL d<br>nme suit : | d'Apache Tc<br>← → ♂ | omcat Host Ma  | anager http://tomcat.hwdom<br>tomcat.hwdomain.io/host-manager/htm                | ain.io/host-r                | manage   | er/ et vous verrez le tableau  | Image: de bord Apache Tomcat Ho       Image: mail of the bord Apache Tomcat Ho       Image: mail of the bord Apache Tomcat Ho       Image: mail of the bord Apache Tomcat Ho |
| ez à l'URL d<br>nme suit : | d'Apache To<br>← → ♂ | omcat Host Ma  | anager http://tomcat.hwdom                                                       | ain.io/host-r                | manage   | er/ et vous verrez le tableau  | e bord Apache Tomcat Ho                                                                                                    |
| ez à l'URL d<br>nme suit : | d'Apache To<br>← → ♂ | omcat Host Ma  | anager http://tomcat.hwdom<br>tomcat.hwdomain.io/host-manager/htm                | ain.io/host-r                | manage   | er/ et vous verrez le tableau  |                                                                                                    |
| ez à l'URL d<br>ime suit : | d'Apache To          | omcat Host Ma  | anager http://tomcat.hwdom<br>tomcat.hwdomain.io/host-manager/htm                | ain.io/host-r                | manage   | er/ et vous verrez le tableau  |                                                                                                    |
| ez à l'URL c               | d'Apache To<br>← → ℃ | omcat Host Ma  | anager http://tomcat.hwdom<br>tomcat.hwdomain.io/host-manager/htm                | ain.io/host-r                | manage   | er/ et vous verrez le tableau  |                                                                                                    |
| ez à l'URL c<br>nme suit : | d'Apache To<br>← → ℃ | omcat Host Ma  | anager http://tomcat.hwdom<br>tomcat.hwdomain.io/host-manager/htm<br>Tomcat Virt | ual Host                     | Manage   | er/ et vous verrez le tableau  |                                                                                                    |

Host Mar

## Conclusion

List Virtual Hosts

Add Virtual Host

Host name Host name localhost

Host

Toutes nos félicitations! Vous avez installé avec succès Apache Tomcat sur un serveur AlmaLinux 9. Vous avez installé Apache Tomcat 10 manuellement via un package binaire sur le serveur AlmaLinux. En plus de cela, vous avez également configuré Nginx comme proxy inverse pour votre installation Apache Tomcat. Et également configuré firewalld pour ouvrir le port HTTP.

HTML Host Manager Help

Host M